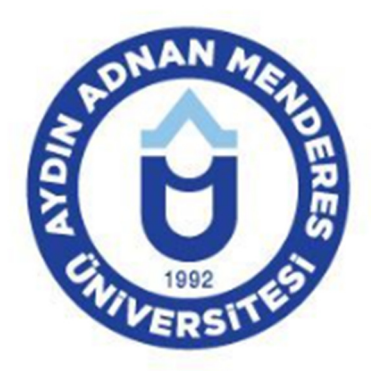

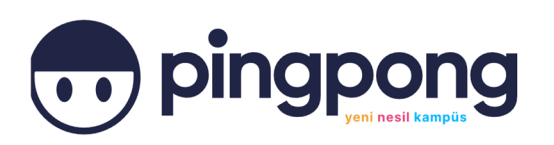

# Pingpong: Üniversite Rehberi Kurulumu ve Yoklama İşlemleri Kılavuzu (Akademisyen)

iPhone'unuzda App Store, Android yazılımı bulunan mobil cihazlarınızda Play Store uygulamasına giriniz.

| Q Uygula             | amalar               | ve o 🌵           |                      |
|----------------------|----------------------|------------------|----------------------|
| Oyunları ke          | şfet                 |                  |                      |
| Aksiyon              | ₽                    | Simülasyon       | 53                   |
| Bulmaca              | र्टद                 | Macera           | Ø                    |
| Yarış                | <b>k</b> ee          | Rol yapma        | **                   |
| Strateji             | °5                   | Spor             | $\mathcal{P}_{o}$    |
| Kart                 | 10                   | Masa<br>oyunları | 臣                    |
| Eğitici              | ର୍ଭ                  | Kelime           | ₽                    |
| ात्र<br>Oyunlar Uygu | <b>88</b><br>Jamalar | Q<br>Ara         | <b>T</b><br>Kitaplar |
| =                    |                      | > c              |                      |

### 2. Aşama

Ara kısmına "Pingpong: Üniversite Rehberi" yazınız. Sonrasında "Yükle" butonuna basarak uygulamayı mobil cihazınıza indirme işlemini başlatınız.

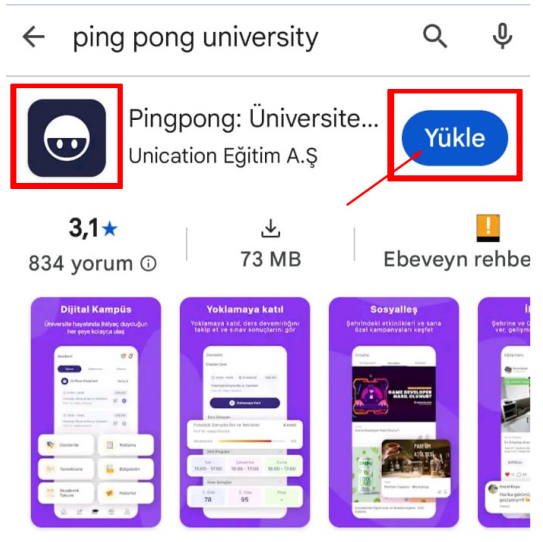

Dersler, etkinlikler ve daha fazlası için kampüsün dijital rehberi!

Mobil cihazınıza yüklenen uygulama aşağıda yer alan ikon şeklinde gözükecektir.

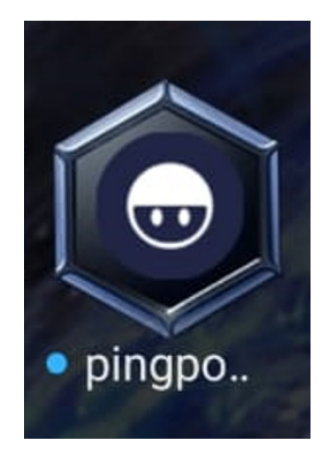

# 4. Aşama

Uygulamaya giriş yapmak için ilgili ikona tıklayınız. Aşağıda yer alan görüntü karşınıza çıkacaktır. Kayıt ol butonuna basarak üyelik işlemlerini başlatınız.

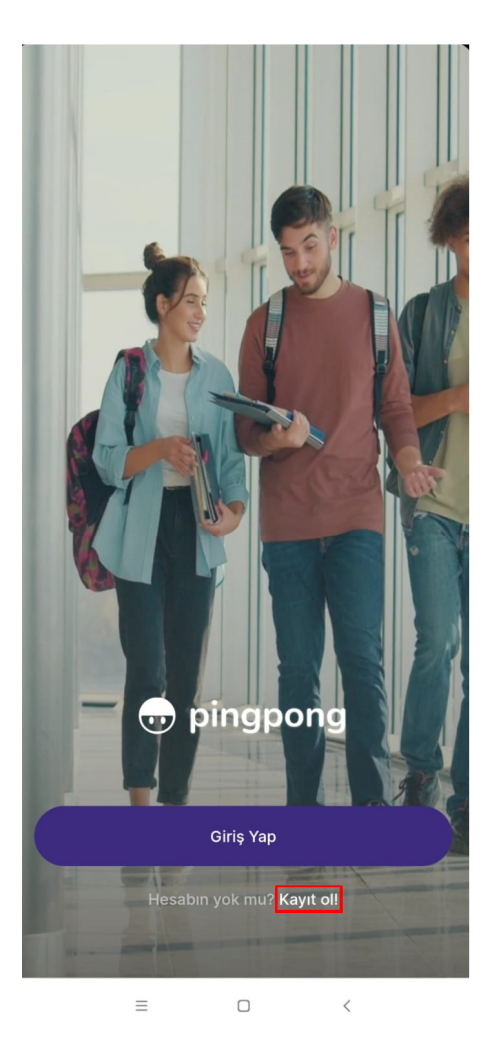

Üniversite kısmından "Aydın Adnan Menderes Üniversitesi" seçiniz. Sonrasında mobil uygulamanın indirildiği mobil cihazın telefon numarası giriniz. "Kullanıcı Sözleşmesi" ve "Aydınlatma Metni" seçenekleri "okudum ve kabul ediyorum" şeklinde seçilmelidir.

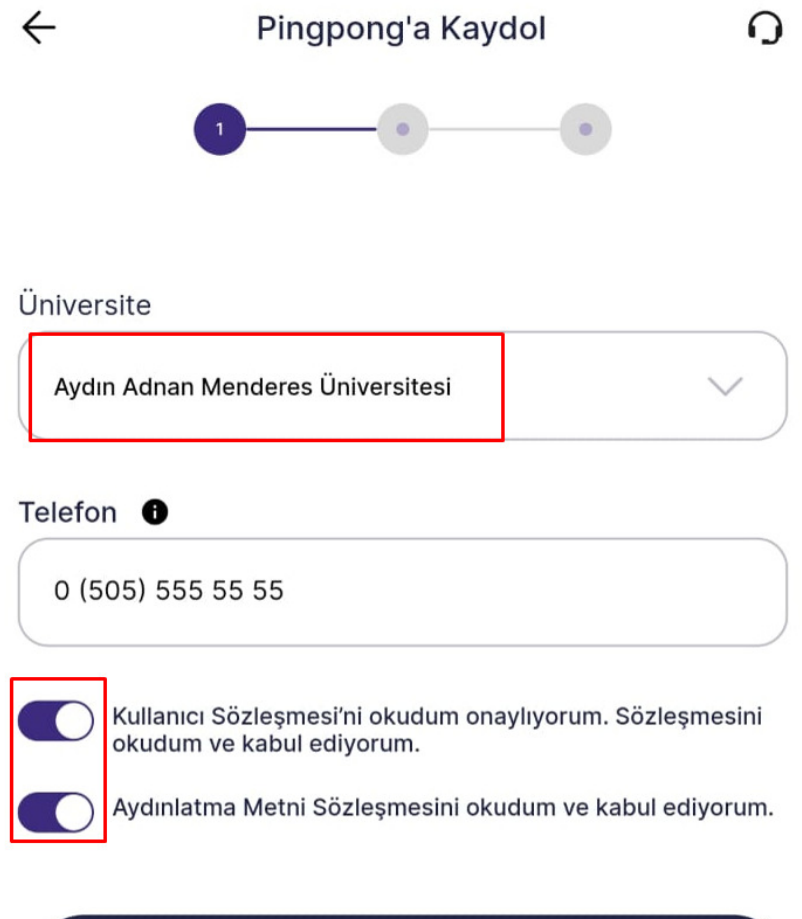

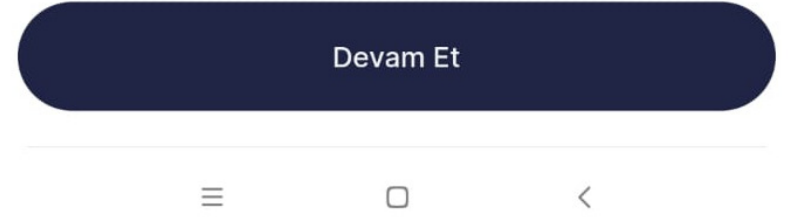

Üniversite Doğrulama ekranından Öğrenci Bilgi Sistemi (OBiS) giriş ekranına yönlendirileceksiniz. Kullanıcı adı kısmına ADÜ e-posta adresini (**sonunda @adu.edu.tr olmadan**), şifre kısmına da ADÜ e-posta şifrenizi giriniz. Açık rıza seçeneklerinden birisini seçerek "Giriş" butonuna basınız. (*Açık rıza vermeden uygulama kullanılamayacaktır!*)

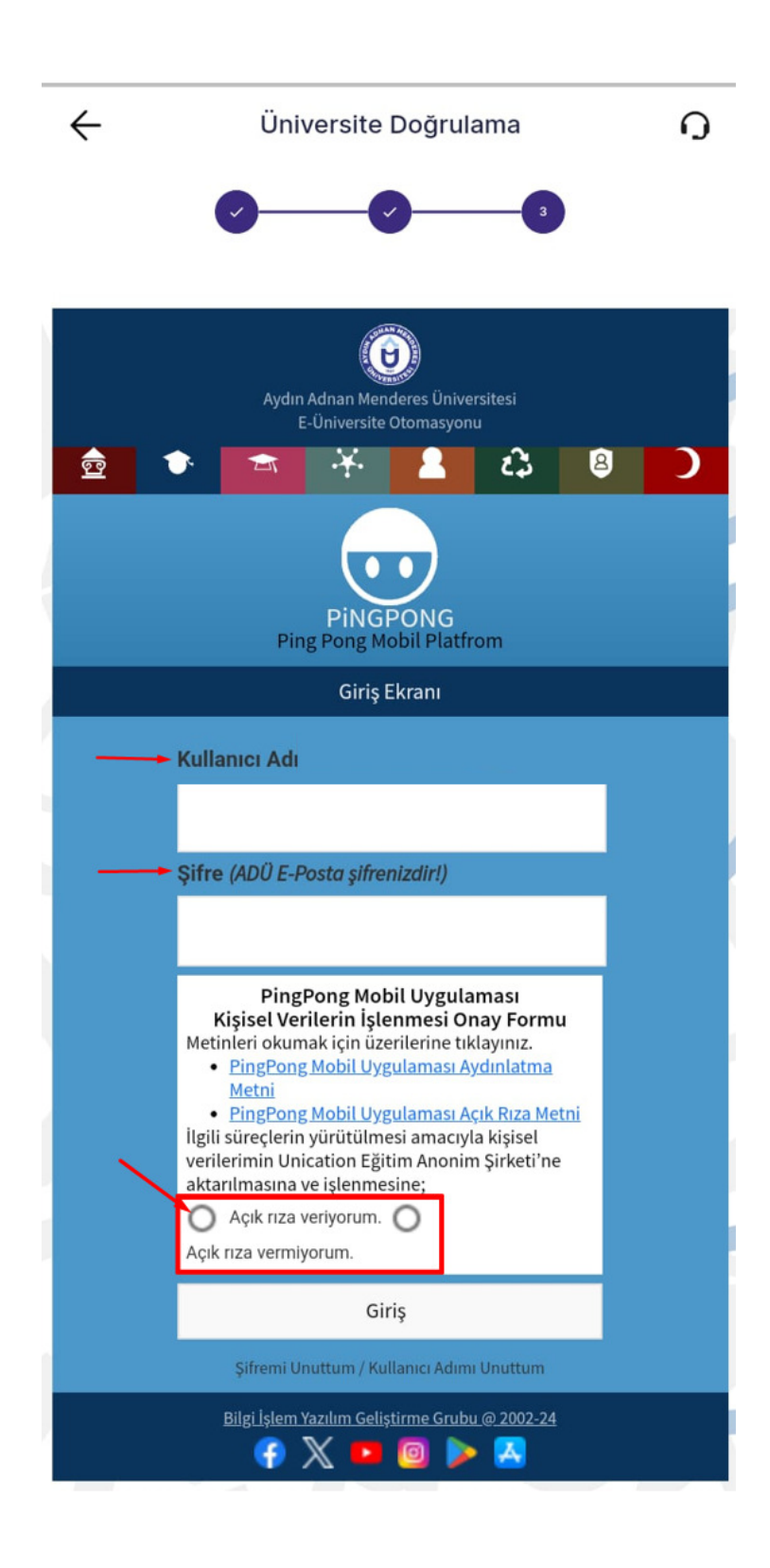

Mobil cihazınızın telefon numarası doğru girilmelidir. 6 haneli doğrulama kodu sisteme girilen cep telefonu numarasına gönderilecektir. 3 dakika içinde doğrulama kodunun girilerek "Doğrula" butonuna basılmalıdır.

| ← Telefon Doğrulama Ω                                                                            | ← Telefon Doğrulama O                                                                 |
|--------------------------------------------------------------------------------------------------|---------------------------------------------------------------------------------------|
| Doğrulama Kodu                                                                                   | Doğrulama Kodu                                                                        |
| 0505555555 numarali telefon numarasına<br>gönderdiğimiz 6 haneli doğrulama kodunu<br>girmelisin. | numaralı telefon numarasına<br>gönderdiğimiz 6 haneli doğrulama kodunu<br>girmelisin. |
|                                                                                                  |                                                                                       |
| 02:55                                                                                            | 02:36                                                                                 |
| Kodu tekrar gönder                                                                               | Kodu tekrar gönder                                                                    |
| Doğrula                                                                                          | Doğrula                                                                               |
| ≡ □ <                                                                                            |                                                                                       |

#### 7. Aşama

Aşağıdaki görüntüde okla gösterilen ikona basılarak "Akademisyen" sayfasına giriş yapınız. Ekranda gün içinde var olan dersler başlama bitiş saatlerine göre listelenecektir. Sonrasında "Yoklama" butonuna basılarak ders bilgilerinin olduğu yoklama ekranına geçiş yapılabilir.

| Akademi                                                                 | ş 🗘                     |
|-------------------------------------------------------------------------|-------------------------|
| Öğrenci                                                                 | Akademisyen             |
| 24 Şubat Paza                                                           | rtesi Takvim 🕨          |
| ⊘ 08:30 - 09:15<br>Sinir Sistemi ve Duyu Ders K                         | TIP204<br>Surulu (AA01) |
| <ul> <li>O9:30 - 10:15</li> <li>Sinir Sistemi ve Duyu Ders K</li> </ul> | TIP204<br>turulu [AA01] |
| ⑦ 10:30 - 11:15                                                         | TIP204                  |
| P Yoklama                                                               | 또 Yemekhane             |
| Akademik Takvim                                                         | Haberler                |
|                                                                         | • ÷ 2                   |
|                                                                         |                         |

Dersin bilgileri kontrol edildikten sonra "Yoklama Al" butonuna basınız.

| ÷                              |                                 | Yoklama                   |              |
|--------------------------------|---------------------------------|---------------------------|--------------|
| Sıradaki                       | Ders                            |                           |              |
| ⊘ 09:<br>Sinir Sis             | 30 - 10:15<br>stemi ve Duyu De  | ers Kurulu [AA01]         | TIP204       |
|                                |                                 | Yoklama Al                |              |
| <b>Yoklama</b><br>Ders kartına | Geçmişi 🛛 2<br>tıklayarak yokla | Ders<br>mayı güncelleyebi | ÷            |
| Ø 09:30                        | - 10:15                         |                           | TIP204       |
| Sinir Sister                   | ni ve Duyu Ders                 | Kurulu [AA01]             |              |
| 24.02.                         | 2025                            |                           | Blok Ders 🔘  |
| 0 08:30                        | - 09:15                         |                           | TIP204       |
| Sinir Sister                   | ni ve Duyu Ders                 | Kurulu [AA01]             |              |
| 24.02.                         | 2025                            |                           | Blok Ders  🐻 |
|                                | _                               |                           | 4            |

#### 9. Aşama

Yoklama almak için karşınıza çıkan uygun olan ders türlerinden birini seçerek "Devam" butonuna basınız. "Yoklama Al" seçeneği seçildikten sonra sistem tarafından 6 haneli kod oluşturulacaktır. Kod ile yoklama alınmak istenirse, ekranda gösterilen yoklama kodunu sınıf ortamında öğrencilerle paylaşabilirsiniz. QR kod ile yoklama almak için devam butonuna basınız.

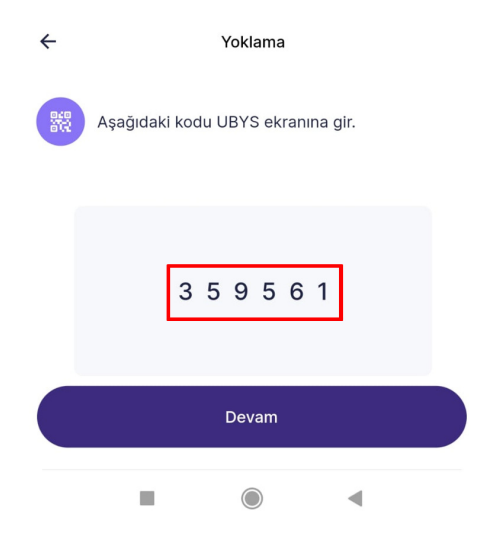

"QR Kodu Göster" butonuna basarak yoklama için sistem tarafından oluşturulan QR Kodu sınıf ortamında öğrencilerle paylaşınız. Paylaşım işlemini yazıcı çıktısı veya projeksiyon üzerinden yansıtma şeklinde yapabilirsiniz. QR Kodu ve 6 haneli kod oluşturma işlemini Öğrenci Bilgi Sistemi (OBiS) üzerinden de oluşturabilirsiniz. Yoklama işlemini dersin OBiS üzerinde tanımlanan başlangıç ve bitiş saatinden 15 dakika öncesine kadar yapabilirsiniz. (Örnek olarak 08:30-09:15 saatleri arasındaki bir ders için yoklama işlemi 08:15 ile 09:00 saatleri arasında yapılabilir). Doğrulama kodu ile yoklamaya katılan öğrencinin yoklama durumu değiştirilemez. Yoklama esnasında sınıfta olmasına rağmen herhangi bir sorundan dolayı uygulamaya giriş yapamadığı için yoklamaya katılamayan öğrencinin yerine akademisyen tarafından yoklamaya katıldı seçeneği işaretlenebilecektir. Yoklama işlemi sona erdiği zaman en altta bulunan "Yoklamayı Bitir" butonuna basınız.

|                       | ÷                                                                                 | Yoklama                                                        |                                                                           |                                                                                                    |
|-----------------------|-----------------------------------------------------------------------------------|----------------------------------------------------------------|---------------------------------------------------------------------------|----------------------------------------------------------------------------------------------------|
|                       | Qr kodu                                                                           | QR Kodu Okutu<br>nu taramak için çerçevenin                    | N<br>içine yerleştir                                                      |                                                                                                    |
|                       |                                                                                   |                                                                |                                                                           |                                                                                                    |
| ÷                     |                                                                                   | Yoklama                                                        |                                                                           |                                                                                                    |
| Q                     | Öğrenci a                                                                         | di veya numarasi a                                             | ara                                                                       |                                                                                                    |
|                       |                                                                                   | 🐻 QR Kodu Gö                                                   | ster                                                                      |                                                                                                    |
| <b>Yokl</b><br>Yoklar | ama Kod<br>naya katilma                                                           | u: 359561<br>aları için öğrencile                              | rinle bu kodu                                                             |                                                                                                    |
| paylas                | abilirsin.                                                                        |                                                                |                                                                           |                                                                                                    |
| paylas<br>Sını        | abilirsin.<br>Listesi (292)                                                       | Katılanlar (3)                                                 | Katılmayanlar                                                             | (289)                                                                                                    |
| paylas<br>Sini        | F Listesi (292)<br>Ku                                                             | Katılanlar (3)<br>IN                                           | <b>Katılmayanlar</b><br>Ekle                                              | (289)                                                                                                    |
| paylas<br>Sını        | Abilirsin.<br>Listesi (292)<br>Ku<br>Ali                                          | Katılanlar (3)<br>ın<br>an                                     | Katılmayanlar i<br>Ekle<br>Ekle                                           | (289)                                                                                                    |
| Sini                  | Abilirsin.<br><sup>(Listesi</sup> (292)<br>Ku<br>Ali<br>Ser                       | Katilanlar (3)<br>in<br>an<br>n                                | Katılmayanlar ı<br>Ekle<br>Ekle                                           | (289)                                                                                                    |
| Sini                  | Abilirsin.<br>Listesi (292)<br>Ku<br>Ali<br>Ser<br>B                              | Katılanlar (3)<br>in<br>an<br>n<br>az                          | Katilmayanlar i<br>Ekle<br>Ekle<br>Ekle                                   | (289)                                                                                                    |
| Sinn                  | i Listesi (292)<br>Ku<br>Ali<br>Ser<br>B<br>Aı                                    | Katılanlar (3)<br>ın<br>an<br>az<br>az                         | Katılmayanlar i<br>Ekle<br>Ekle<br>Ekle<br>Ekle                           | (289)<br>(289)<br>(289)<br>(289)<br>(289)<br>(289)<br>(289)<br>(289)<br>(289)<br>(289)<br>(289)<br>(289)<br>(289)<br>(289)<br>(289)<br>(289)<br>(289)<br>(289)<br>(289)<br>(289)<br>(289)<br>(289)<br>(29)<br>(29)<br>(2))<br>(29)<br>(2))<br>(2))<br>(2 |
| Sini                  | Listesi (292)<br>Ku<br>Ali<br>Ser<br>B<br>Aı<br>Mu                                | Katılanlar (3)<br>ın<br>an<br>az<br>az                         | Katılmayanlar u<br>Ekle<br>Ekle<br>Ekle<br>Ekle<br>Ekle<br>Ekle           | (289)<br>()<br>()<br>()<br>()<br>()<br>()<br>()<br>()<br>()<br>(                                                                                                    |
| paylas<br>Sinr        | Listesi (292)<br>Ku<br>Ali<br>Ser<br>B<br>Aı<br>Mu<br>Sa                          | Katılanlar (3)<br>ın<br>an<br>az<br>az<br>fı                   | Katılmayanlar i<br>Ekle<br>Ekle<br>Ekle<br>Ekle<br>Ekle<br>Ekle<br>I      | (289)<br>()<br>()<br>()<br>()<br>()<br>()<br>()<br>()<br>()<br>(                                                                                                    |
| Sinr                  | abilirsin.<br>Listesi (292)<br>Ku<br>Ali<br>Ser<br>B<br>Ai<br>Ai<br>Sa            | Katilaniar (3)<br>in<br>an<br>az<br>az<br>fı<br>Voklamayı Biti | Katılmayanlar i<br>Ekle<br>Ekle<br>Ekle<br>Ekle<br>Ekle<br>Cıkar<br>Çıkar | (289)<br>()<br>()<br>()<br>()<br>()<br>()<br>()<br>()<br>()<br>(                                                                                                    |
| Sinr                  | abilirsin.<br>Listesi (292)<br>Ku<br>Ali<br>Ser<br>B<br>Aı<br>B<br>Aı<br>Sa<br>Sa | Katılanlar (3)<br>in<br>an<br>az<br>az<br>fı<br>Yoklamayı Biti | Katılmayanlar i<br>Ekle<br>Ekle<br>Ekle<br>Ekle<br>Ekle<br>Cikar<br>Çıkar | (289)<br>()<br>()<br>()<br>()<br>()<br>()<br>()<br>()<br>()<br>(                                                                                                    |

| ıma                                   | Ders Şube İşlemleri > Ders | bers Şube İşlemleri > Ders Devam Takibi                                                                                                    |                        |                     |                  |               |                         |          |               |        |     |     |   |
|---------------------------------------|----------------------------|----------------------------------------------------------------------------------------------------|------------------------|---------------------|------------------|---------------|-------------------------|----------|---------------|--------|-----|-----|---|
| Personel İşlemleri                    | Doğrulama kodu ile yok     | » Doğrulama kodu ile yoklamaya katılan öğrencilerin yoklama durumu değiştirilemez. (Sarı = Devam Zarunluluğu Yak, Yeşil = Yoklamaya Katıldı) |                        |                     |                  |               |                         |          |               |        |     |     |   |
| Ders İşlemleri                        | Dönem 24/25 Yıl            | Ders/Şube                                                                                                    | TIP204 - Sinir Sistemi | i ve Duyu Ders 🔻 Ha | fta 6. Hafta (24 | 4.C V Program | Pazartesi (24.02.2025 ) | 08:3 🔻   |               |        |     |     |   |
| Öğretim Programı İşlemleri            | Oturum & Yoklama Bilgisi   | Oturum & Yoklama Bilgisi                                                                                                    |                        |                     |                  |               |                         |          |               |        |     |     |   |
| Öğretim Elemanı Derc Programı         | Oturum Yoklama             |                                                                                                    |                        |                     |                  |               |                         |          |               |        |     |     |   |
| Öğretim Elemanı F1 Formu              | Derslik                    |                                                                                                    |                        | Tarihi              | Başlama          | Bitiş         | Tür                     | Tolerans | Konum Kontrol | Kod    | ogg |     | 6 |
| Öğretim Elemanı Ders Arşiv Listesi    | DA109 - Tip Fakultesi Mor  | toloji Binasi A B                                                                                                    | lok 109 (Donem II)     | 24.02.2025          | 08:30            | 09:15         | Oturum Başında          | 15 dk.   | Evet          | 507888 |     | / 2 | 2 |
| Şube Öğrenci Listesi                  |                            |                                                                                                    |                        | □ 211               |                  | -             | i.                      | -        |               | r      |     |     |   |
| <ul> <li>Ders Devam Takibi</li> </ul> |                            | DIN                                                                                                    |                        | □ 211               |                  |               | 1                       |          | 1             |        | - \ |     |   |
| Ders Devam Çizelgesi                  |                            |                                                                                                    |                        | 221                 |                  |               | 1                       |          | 1             | C      |     |     |   |

Yoklamayı Bitir işleminden sonra derse katılan katılmayan öğrenci sayısını gösteren ekran karşınıza gelecektir. İstenirse süresi geçmiş derslere ait yoklamalar seçilerek, öğrencilerin yoklamaya katılma durumu güncellenebilmektedir.

| ← Yoklama                                                             |
|-----------------------------------------------------------------------|
| Q Öğrenci adı veya numarası ara                                       |
| QR Kodu Göster                                                        |
| Yoklama Kodu: 359561                                                  |
| Yoklamaya katılmaları için öğrencilerinle bu kodu<br>paylaşabilirsin. |
| Sınıf Listesi (295) Katılanlar (1) Katılmayanlar (294)                |
|                                                                       |
| TIP204                                                                |
| Sinir Sistemi ve Duyu Ders Kurulu [AA01]                              |
| $\bigcirc$                                                            |
| Yoklama başarılı                                                      |
| Yoklama tamamlandı, iyi dersler!                                      |
| Tamam                                                                 |
| Yoklama Listesine Git                                                 |
|                                                                       |